# Hinnoittelusäännöstön luonti

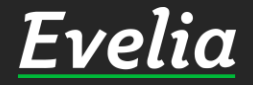

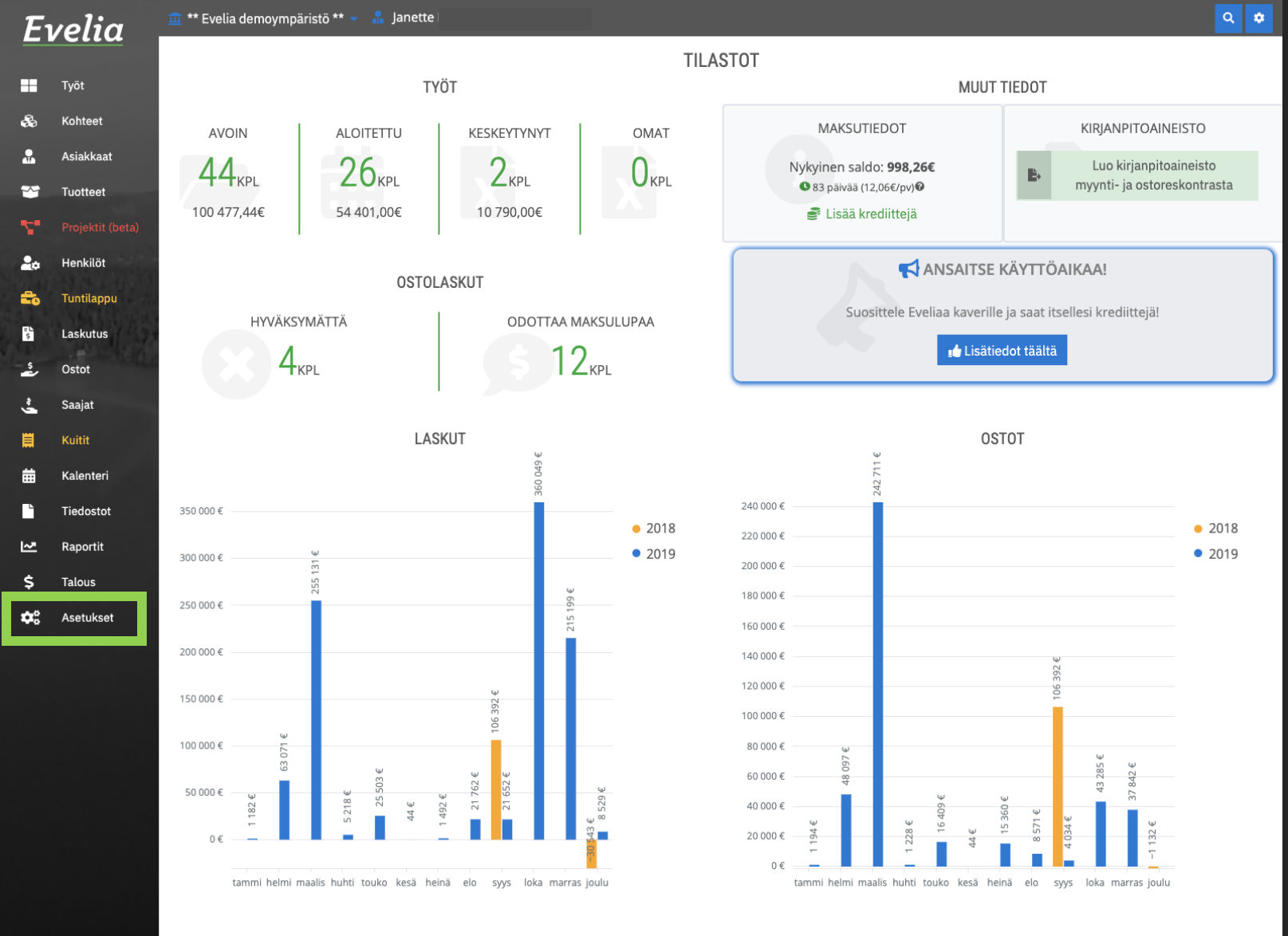

Eveliassa voit luoda useita eri hinnoittelusäännöstöjä, joita voit käyttää töillä, tallentaa asiakkaan ja kohteen taakse. Hinnoittelussäännöstö määrittelee, miten työlle lisättyjen tarvikkeiden hinnat määräytyvät esim. Käytetäänkö katetta, alennusprosenttia, hintakerrointa vai mennäänkö listahinnalla.

1. Klikkaa ''Asetukset''

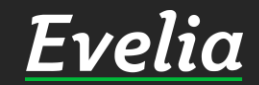

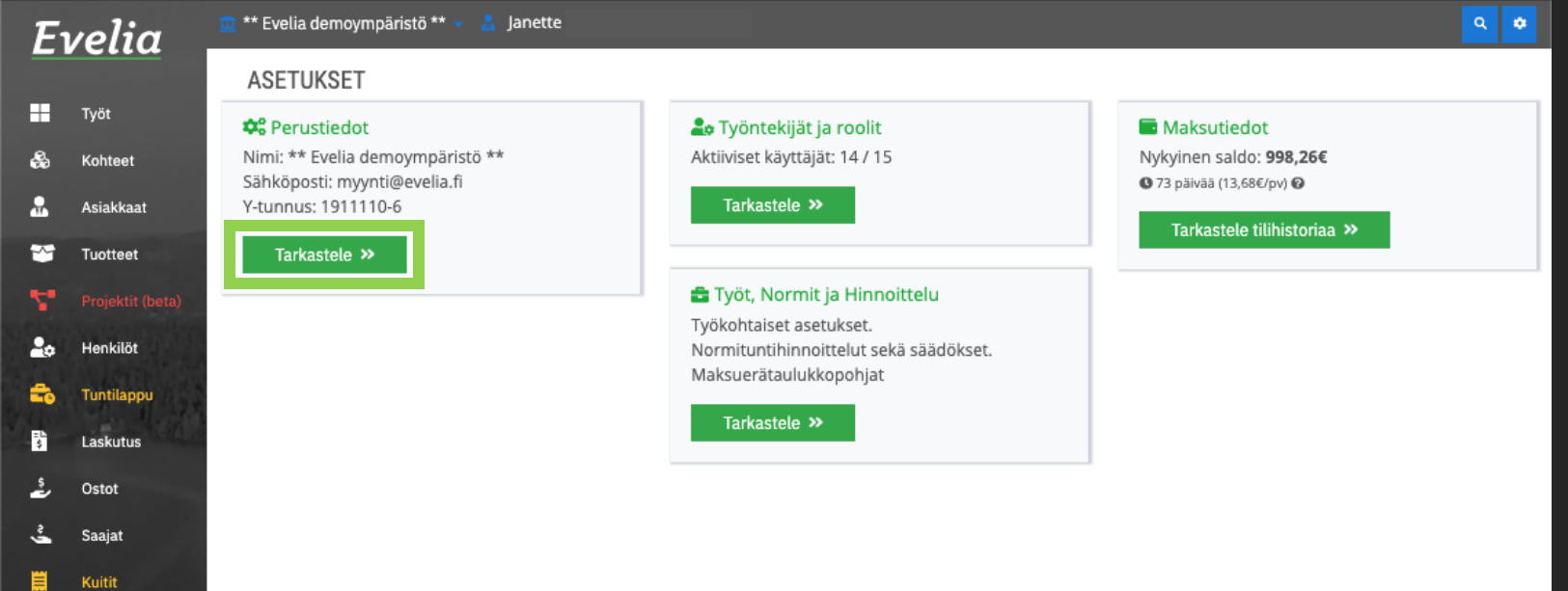

2. Klikkaa Perustietojen alta ''Tarkastele''

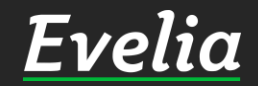

曲

Ŀ

~

\$

Kalenteri

Tiedostot

Raportit

Talous 🔅 Asetukset

| w lakaisiii                |               |                   |                     |                                  |            |           |                |        |
|----------------------------|---------------|-------------------|---------------------|----------------------------------|------------|-----------|----------------|--------|
| Yrityksen tiedot           | Pankkitilit   | Yleiset asetukset | Sähköpostiasetukset | Toimittajat ja tuoteprioriteetit | Liittymät  | Tiliöinti | Tuoteasetukset | Palkka |
| Perustiedot                |               |                   |                     |                                  |            |           |                |        |
| Nimi*                      |               |                   | Sähköposti*         |                                  | Verkkosi   | vu        |                |        |
| ** Evelia demoympäristö ** |               | myynti@evelia.fi  |                     | www.e                            | velia.fi   |           |                |        |
| Osoite*                    |               |                   | Postinumero*        | Postitoimipaikka*                | Puhelinn   | umero     |                |        |
| Hämeenkatu 2               | 6 B           |                   | 20700               | Turku                            | 0103377333 |           |                |        |
| Y-tunnus*                  |               |                   |                     | Viitteemme                       |            |           |                |        |
| 1911110-6                  |               |                   |                     | Evelia Demo Oy                   |            |           |                |        |
| Toimiala*                  |               |                   |                     |                                  |            |           |                |        |
| Joku muu                   |               |                   |                     |                                  |            |           |                |        |
| Tehosteväri <b>O</b>       |               |                   |                     | Teemaväri 🛛                      |            |           |                |        |
|                            |               |                   |                     |                                  |            |           |                |        |
| Logo                       |               |                   |                     |                                  |            |           |                |        |
| -                          | 7             | •                 |                     | 🖺 Lataa käyttöehdot              |            |           |                |        |
| FV                         | ρΙ            | 10                |                     |                                  |            |           |                |        |
|                            |               |                   |                     |                                  |            |           |                |        |
| 🚯 Lataa logot              | iedosto Poist | a logo            |                     |                                  |            |           |                |        |
| Tallon                     | 12            |                   |                     |                                  |            |           |                |        |
| V ratienr                  | a             |                   |                     |                                  |            |           |                |        |

## 3. Klikkaa "Tuoteasetukset"

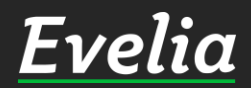

E

∎ &

.≗. ≫

| E          | velia      | 🧰 ** Evelia demoympäristö ** 👻 🤰                                            | Janette                                     |                                |                                       |                |                                | ۹ 🕈          |
|------------|------------|-----------------------------------------------------------------------------|---------------------------------------------|--------------------------------|---------------------------------------|----------------|--------------------------------|--------------|
|            |            | ** EVELIA DEMOY                                                             | MPÄRISTÖ                                    | **                             |                                       |                |                                |              |
|            | Työt       | « Takaisin                                                                  |                                             |                                |                                       |                |                                |              |
| 2          | Kohteet    |                                                                             |                                             |                                |                                       |                |                                |              |
|            | Asiakkaat  | Yrityksen tiedot Pankkitilit                                                | Yleiset asetukset                           | Sähköpostiasetukset            | Toimittajat ja tuoteprioriteetit      | Liittymät Til  | iöinti Tuoteasetukset          | Palkkalajit  |
| ~          | Tuotteet   | Tuotelinjat                                                                 |                                             |                                |                                       |                |                                |              |
| 4          |            | + Ilusi tuotelinia                                                          |                                             |                                |                                       |                |                                |              |
|            | Henkilöt   |                                                                             |                                             |                                |                                       |                |                                |              |
| -          | Tuntilannu | Nimi*                                                                       |                                             | Tunnu                          | S*                                    |                | Käytössä                       |              |
|            | Tunnappo   | Omat tuotteet                                                               |                                             | 0                              |                                       |                | ×                              |              |
| \$         | Laskutus   | Sähkö                                                                       |                                             | S                              |                                       |                | ×                              |              |
| \$         | Ostot      | LV                                                                          |                                             | L                              |                                       |                | ×                              |              |
| ş          | Saajat     | llma                                                                        |                                             | I                              |                                       |                | ~                              |              |
| -          | Jaajat     | Kylmä                                                                       |                                             | К                              |                                       |                | ×                              |              |
|            | Kuitit     | Teollisuus                                                                  |                                             | Р                              |                                       |                | ×                              |              |
| ₩          | Kalenteri  | Rakennus                                                                    |                                             | R                              |                                       |                | ¥                              |              |
| Ŀ          | Tiedostot  | MELTEX                                                                      |                                             | LO                             |                                       |                | ~                              |              |
| ~          | Raportit   | Llinnaittaluaäännöstöt                                                      |                                             |                                |                                       |                |                                |              |
| è          | Talous     | HINNOILLEIUSäännöstöt                                                       |                                             |                                |                                       |                |                                |              |
| ې<br>۰۰    | Talous     | + Uusi hinnoittelusäännöstö                                                 |                                             |                                |                                       |                |                                |              |
| <b>Q</b> ; | Asetukset  |                                                                             |                                             |                                |                                       |                |                                |              |
|            |            | <ul> <li>Hinnoittelusäännöstö kert<br/>säännöstön asiakas-, koho</li> </ul> | oo, miten minkäkin<br>le- tai työkohtaisest | tuotelinjan tuotteet hin<br>i. | noitellaan työn riville. Voit luoda u | iseamman säänn | iöstön ja valita käytettävän   |              |
|            |            | Oletushinnoittelusäännöt                                                    | •                                           |                                |                                       |                |                                |              |
|            |            | Yritysasiakkaat hinnoittelu                                                 | netto+20% 👻                                 |                                |                                       | 🕑 Muok         | kkaa nimeä  👕 Poista hinnoitte | elusäännöstö |
|            |            | YIT kampus 🔻                                                                |                                             |                                |                                       | 🕑 Muok         | kkaa nimeä 🧯 Poista hinnoitte  | elusäännöstö |
|            |            | Omakotitalorakentajat kate                                                  | •30% 🗸                                      |                                |                                       | 🕑 Muok         | kkaa nimeä 🧯 Poista hinnoitte  | elusäännöstö |
|            |            | Kate% 45 👻                                                                  |                                             |                                |                                       | 🕑 Muok         | kkaa nimeä 🧧 Poista hinnoitte  | elusäännöstö |
|            |            | Hinnoittelusäännöstö 6 🔻                                                    |                                             |                                |                                       | 🖪 Muol         | kkaa nimeä  👕 Poista hinnoitte | elusäännöstö |
| īuki p     | aikalla    | 40% hintakerroin 💌                                                          |                                             |                                |                                       | 🗷 Muok         | kkaa nimeä  盲 Poista hinnoitte | elusäännöstö |

+2

\$ ځ

Ë 苗 Ŀ ~ \$ 0

4. Luodaksesi uuden hinnoittelusäännöstön, klikkaa ''Uusi hinnoittelusäännöstö'' ja skrollaa alaspäin.

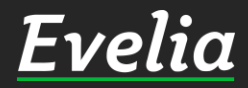

| olia                | 🧰 ** Evelia demoympäristö **                                      | 🗸 💄 Janette                                                  |                                  |                               |                    |                      | ٩       |
|---------------------|-------------------------------------------------------------------|--------------------------------------------------------------|----------------------------------|-------------------------------|--------------------|----------------------|---------|
| enu                 | + Uusi tuotelinja                                                 |                                                              |                                  |                               |                    |                      |         |
| Työt                |                                                                   |                                                              |                                  |                               |                    |                      |         |
| Kohteet             | Nimi*                                                             |                                                              | Tunnus*                          |                               |                    | Käytössä             |         |
| Kulleet             | Omat tuotteet                                                     |                                                              | 0                                |                               |                    | ~                    |         |
| Asiakkaat           | Sähkö                                                             |                                                              | S                                |                               |                    | ~                    |         |
| Tuotteet            | LV                                                                |                                                              | L                                |                               |                    | ~                    |         |
|                     | lima                                                              |                                                              | I                                |                               |                    | ~                    |         |
|                     | Kyima<br>Taalliauua                                               |                                                              | ĸ                                |                               |                    | *                    |         |
| Henkilöt            | Pakappus                                                          |                                                              | P                                |                               |                    | ¥                    |         |
| Tuntilappu          | Rakennus                                                          |                                                              | R                                |                               |                    | *                    |         |
|                     | LV oma                                                            |                                                              | Lö                               |                               |                    | *                    |         |
| Laskutus            | MELTER                                                            |                                                              | IVIE                             |                               |                    | •                    |         |
| Ostot               | Hinnoittelusäännöstö                                              | ót                                                           |                                  |                               |                    |                      |         |
| Saajat              | + Uusi hinnoittelusäännöstö                                       | l i                                                          |                                  |                               |                    |                      |         |
| Kuitit              |                                                                   |                                                              |                                  |                               |                    |                      |         |
| Kalenteri           | <ul> <li>Hinnoittelusäännöstö<br/>säännöstön asiakas-,</li> </ul> | kertoo, miten minkäkin tuoteli<br>kohde- tai työkohtaisesti. | injan tuotteet hinnoitellaan työ | on riville. Voit luoda useamm | an säännöstön ja v | alita käytettävän    |         |
| Tiedostot           |                                                                   |                                                              |                                  |                               |                    |                      |         |
| Raportit            | Oletushinnoittelusään                                             | nöt 👻                                                        |                                  |                               |                    |                      |         |
| Talous<br>Asetukset | Yritysasiakkaat hinnoi                                            | ttelu netto+20% 👻                                            |                                  |                               | 🕑 Muokkaa nimeä    | 📋 Poista hinnoittelu | säännös |
|                     | YIT kampus 💌                                                      |                                                              |                                  |                               | 🕑 Muokkaa nimeä    | 📋 Poista hinnoittelu | säännös |
|                     | Omakotitalorakentaja                                              | kate30% 👻                                                    |                                  |                               | 🕼 Muokkaa nimeä    | 📋 Poista hinnoittelu | säännös |
|                     | Kate% 45 👻                                                        |                                                              |                                  |                               | 🕼 Muokkaa nimeä    | 🔋 Poista hinnoittelu | säännös |
|                     | Hinnoittelusäännöstö                                              | 6 🔻                                                          |                                  |                               | 🕼 Muokkaa nimeä    | 📋 Poista hinnoittelu | säännös |
|                     | 40% hintakerroin 💌                                                |                                                              |                                  |                               | 🕼 Muokkaa nimeä    | 📋 Poista hinnoittelu | säännös |
|                     | Asuntoyhtiö 👻                                                     |                                                              |                                  |                               | 🕼 Muokkaa nimeä    | 📋 Poista hinnoittelu | säännös |
|                     |                                                                   |                                                              |                                  |                               |                    |                      |         |

🗹 Muokkaa nimeä 🛛 🎽 Poista hinnoittelusäännöstö

Uusi äsken luotu hinnoittelusäännöstö löytyy listan viimeisimpänä.

5. Klikkaa ''Muokkaa nimeä'' nimetäksesi uuden hinnoittelusäännöstön esim. Kate% 30 (mikä hinnoittelusäännöksi sitten tuleekaan).

Hinnoittelusäännöstö 9 🔻

Ει

. .

~

2.

Ê,

\$

ź

ŝ

I

# ₩ ⊻ \$

| ia 🗕      | ** Evelia demoympäristö ** 👻 🤱 Janette                                                                    |                                                                            | a 🖕                                            |
|-----------|----------------------------------------------------------------------------------------------------|----------------------------------------------------------------------------|------------------------------------------------|
|           |                                                                                                    |                                                                            |                                                |
|           | Nimi*                                                                                                    | Tunnus*                                                                    | Käytössä                                       |
| t         | Omat tuotteet                                                                                             | 0                                                                          | ~                                              |
| aat       | Sähkö                                                                                                    | S                                                                          | ~                                              |
| L         | LV                                                                                                    | L                                                                          | ×                                              |
| et        | llma                                                                                                    | I                                                                          | <b>v</b>                                       |
| it (beta) | Kylma                                                                                                    | ĸ                                                                          | ~                                              |
| 5+        | Teollisuus                                                                                                | P                                                                          | ¥                                              |
|           | Kakennus                                                                                                  | ĸ                                                                          | *                                              |
| ppu<br>N  | MELTEX                                                                                                    | ME                                                                         | <ul> <li>✓</li> </ul>                          |
| ŀ         | Hinnoittelusäännöstöt                                                                                     |                                                                            |                                                |
|           | + Uusi hinnoittelusäännöstö                                                                               |                                                                            |                                                |
|           |                                                                                                    |                                                                            |                                                |
| ri        | <ul> <li>Hinnoittelusäännöstö kertoo, miten mink<br/>säännöstön asiakas-, kohde- tai työkohtai</li> </ul> | äkin tuotelinjan tuotteet hinnoitellaan työn riville. Voit luod<br>isesti. | a useamman säännöstön ja valita käytettävän    |
| ot        | Olatuskieseittelusäässät                                                                                  |                                                                            |                                                |
|           | Oletushinnoittetusaannot 👻                                                                                |                                                                            |                                                |
|           | Yritysasiakkaat hinnoittelu netto+20% 👻                                                                   |                                                                            | 🕝 Muokkaa nimeä 👕 Poista hinnoittelusäännöstö  |
|           | YIT kampus 🔻                                                                                              |                                                                            | 🕼 Muokkaa nimeä 📋 Poista hinnoittelusäännöstö  |
|           | Omakotitalorakentajat kate30% 👻                                                                           |                                                                            | C Muokkaa nimeä T Poista hinnoittelusäännöstö  |
|           | Kate% 45 👻                                                                                                |                                                                            | 🗭 Muokkaa nimeä  🔋 Poista hinnoittelusäännöstö |
|           | Hinnoittelusäännöstö 6 🔻                                                                                  |                                                                            | 🔀 Muokkaa nimeä  🔋 Poista hinnoittelusäännöstö |
|           | 40% hintakerroin 🔻                                                                                        |                                                                            | C Muokkaa nimeä 🔋 Poista hinnoittelusäännöstö  |
|           |                                                                                                    |                                                                            |                                                |
|           | Asuntoyhtiö 👻                                                                                             |                                                                            | 🕼 Muokkaa nimeä 🧯 Poista hinnoittelusäännöstö  |

6. Kirjoita hinnoittelusäännöstön nimi.

7. Tallenna klikkaamalla nimen oikealla puolella sijaitsevaa oranssilla merkittyä kohtaa

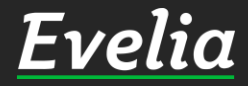

Ει

. &

**≗** ❤

۲.

20

| volia      | 🧰 ** Evelia demoympäristö ** 👻 🤱 Janette   |                                                              |                                                |
|------------|--------------------------------------------|--------------------------------------------------------------|------------------------------------------------|
| venu       | + Uusi tuotelinja                          |                                                              |                                                |
| Työt       |                                            | -                                                            |                                                |
| Kohteet    | Nimi*                                      | Tunnus*                                                      | Käytössä                                       |
| Konteet    | Omat tuotteet                              | 0                                                            | ~                                              |
| Asiakkaat  | Sahko                                      | 5                                                            | ~                                              |
| Tuotteet   | LV                                         | L                                                            | ~                                              |
|            | iima<br>Kulmä                              | I K                                                          | ×                                              |
|            | Teollisuus                                 | P                                                            | *                                              |
| Henkilöt   | Rakennus                                   | r<br>R                                                       | *<br>•                                         |
| Tuntilappu | IV oma                                     | 10                                                           | ~                                              |
|            | MELTEX                                     | ME                                                           | ~                                              |
| Laskutus   |                                            |                                                              |                                                |
| Ostot      | Hinnoittelusäännöstöt                      |                                                              |                                                |
| Saajat     | + Uusi hinnoittelusäännöstö                |                                                              |                                                |
| Kuitit     |                                            |                                                              |                                                |
| Kalenteri  | Hinnoittelusäännöstö kertoo, miten minkä   | kin tuotelinjan tuotteet hinnoitellaan työn riville. Voit lu | uoda useamman säännöstön ja valita käytettävän |
| Tiedostot  | saannoston asiakas-, konde- tai työkontais | esu.                                                         |                                                |
| Raportit   | Oletushinnoittelusäännöt 👻                 |                                                              |                                                |
| Talous     | Yritysasiakkaat hinnoittelu netto+20% 👻    |                                                              | 🕜 Muokkaa nimeä  盲 Poista hinnoittelusää       |
| Asetukset  | YIT kampus 💌                               |                                                              | 🕼 Muokkaa nimeä 盲 Poista hinnoittelusää        |
|            | Omakotitalorakentajat kate30% 👻            |                                                              | 🕼 Muokkaa nimeä 🍵 Poista hinnoittelusää        |
|            | Kate% 45 👻                                 |                                                              | 🗹 Muokkaa nimeä  盲 Poista hinnoittelusää       |
|            | Hinnoittelusäännöstö 6 💌                   |                                                              | 🕼 Muokkaa nimeä  盲 Poista hinnoittelusää       |
|            | 40% hintakerroin 💌                         |                                                              | 🕼 Muokkaa nimeä 盲 Poista hinnoittelusää        |
|            |                                            |                                                              |                                                |

🕼 Muokkaa nimeä 📋 Poista hinnoittelusäännöstö

östö

östö

östö

östö

🗹 Muokkaa nimeä 🧵 Poista hinnoittelusäännöstö

Uusi hinnoittelusäännöstö on nyt nimetty uudestaan. Seuraavaksi siirrymme muokkaamaan itse hinnoittelusääntöjä.

8. Klikkaa hinnoittelusääntöä, joka äsken luotiin, jotta pääset muokkaamaan sitä.

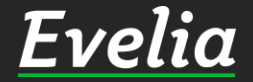

Asuntoyhtiö 🝷

Kate% 30 👻

H

R

~

Q

iii ≜ ≧ S

| omakotitatorakei                                                                                                    | ntajat kate30% 🔻                                                                                                    |                                                                   |           |              | Muokkaa nimea Poista hi      |
|----------------------------------------------------------------------------------------------------|----------------------------------------------------------------------------------------------------|-------------------------------------------------------------------|-----------|--------------|------------------------------|
| Kate% 45 👻                                                                                                    |                                                                                                    |                                                                   |           |              | 🗹 Muokkaa nimeä  盲 Poista hi |
| Hinnoittelusäänn                                                                                                    | östö 6 🔻                                                                                                    |                                                                   |           |              | 📝 Muokkaa nimeä 🥛 Poista hi  |
| 40% hintakerroin                                                                                                    | •                                                                                                    |                                                                   |           |              | 🕑 Muokkaa nimeä 🥛 Poista hi  |
| Asuntoyhtiö 👻                                                                                                    |                                                                                                    |                                                                   |           |              | 🖻 Muokkaa nimeä 盲 Poista hi  |
| Kate% 30 👻                                                                                                    |                                                                                                    |                                                                   |           |              | 🗹 Muokkaa nimeä 盲 Poista hi  |
| Tuotelinja                                                                                                    | Hinnoittel<br>usääntö                                                                                               | Käytä kalleinta hintaa                                            | Vakioale% | Hintakerroin | Kate%                        |
| Omat tuotteet                                                                                                    | OVH-hinta                                                                                                    | ×                                                                 |           |              |                              |
| Sähkö                                                                                                    | OVH-hinta                                                                                                    | ×                                                                 |           |              |                              |
| LV                                                                                                    | OVH-hinta                                                                                                    | ×                                                                 |           |              |                              |
| Ilma                                                                                                    | OVH-hinta                                                                                                    | ×                                                                 |           |              |                              |
| Kylmä                                                                                                    | OVH-hinta                                                                                                    | ×                                                                 |           |              |                              |
| Teollisuus                                                                                                    | OVH-hinta                                                                                                    | ×                                                                 |           |              |                              |
| Rakennus                                                                                                    | OVH-hinta                                                                                                    | ×                                                                 |           |              |                              |
| LV oma                                                                                                    | OVH-hinta                                                                                                    | ×                                                                 |           |              |                              |
| MELTEX                                                                                                    | OVH-hinta                                                                                                    | ×                                                                 |           |              |                              |
| Ostolaskujen edelleen<br>Käytä aina ostola<br>Käytä aina ostola<br>Katehinnoittelu<br>Hintakerroin (ylei<br>Kate<br>U<br>Lisää ostolaskun<br>Lisää toimittajan<br>Sisällytä kate rivil<br>Lisää katteesta o | laskutus<br>iskuhinnoittelua,<br>iskuluhinnoittelu)<br>rivit sellaisenaan<br>nimi, ostolaskun<br>hintaan<br>ma rivi | vaikka tuotelinja tunnistett<br>laskulle<br>numero ja pvm riville | aisiin    |              |                              |

Hinnoittelussäännöstö määrittele e, miten työlle lisättyjen tarvikkeiden hinnat määräytyvät esim. Käytetäänkö katetta, alennusprosenttia, hintakerrointa vai mennäänkö listahinnalla.

Eveliassa voidaan halutessa vielä hinnoittelusäännöstön sisällä määritellä eri tuotelinjoille eri hinnoittelusäännöstöt esim. LVtuotteille kate% 30 ja LV omille tuotteille kate% 25.

9. Muokataksesi tuotelinjan hinnoittelusäännöstöä, klikkaa muokattavaa riviä.

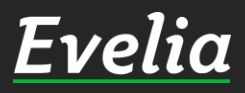

+

~

:0

曲

Ŀ

| a I   | 🧰 ** Evelia demoympärist                                                                                                    | ö ** 👻 🤱 Janette                                                                                                 | 2                                                                 |           |              |                      | ٩                        |
|-------|----------------------------------------------------------------------------------------------------|----------------------------------------------------------------------------------------------------|-------------------------------------------------------------------|-----------|--------------|----------------------|--------------------------|
|       | Omakotitalorake                                                                                                    | ntajat kate30% 👻                                                                                                 |                                                                   |           |              | 🕼 Muokkaa nimeä  盲 P | oista hinnoittelusäännös |
| t     | Kate% 45 👻                                                                                                    |                                                                                                    |                                                                   |           |              | 🕑 Muokkaa nimeä 🧻 P  | oista hinnoittelusäännös |
| at    | Hinnoittelusäänn                                                                                                    | iöstö 6 🔻                                                                                                    |                                                                   |           |              | 🕼 Muokkaa nimeä  盲 P | oista hinnoittelusäännös |
| -     | 40% hinteleonoir                                                                                                    |                                                                                                    |                                                                   |           |              | 🕼 Muokkaa nimeä 📋 P  | oista hinnoittelusäännös |
| oeta) | 40% mintakerron                                                                                                    | 1 *                                                                                                    |                                                                   |           |              |                      |                          |
|       | Asuntoyhtiö 👻                                                                                                    |                                                                                                    |                                                                   |           |              | 🕼 Muokkaa nimeä 🍵 P  | oista hinnoittelusäännös |
| -     | Kate% 30 👻                                                                                                    |                                                                                                    |                                                                   |           |              | 🔏 Muokkaa nimeä  🔋 P | oista hinnoittelusäännös |
|       | Tuotelinja                                                                                                    | Hinnoittel                                                                                                    | Käytä kalleinta hintaa                                            | Vakioale% | Hintakerroin | Kate%                |                          |
|       | Omat tuotteet                                                                                                    | OVH-hir ¢                                                                                                    |                                                                   |           |              |                      | <mark>~</mark> C         |
|       | Sähkö                                                                                                    | OVH-hinta                                                                                                    | x                                                                 |           |              |                      |                          |
|       | LV                                                                                                    | OVH-hinta                                                                                                    | ×                                                                 |           |              |                      |                          |
|       | Ilma                                                                                                    | OVH-hinta                                                                                                    | ×                                                                 |           |              |                      |                          |
|       | Kylmä                                                                                                    | OVH-hinta                                                                                                    | ×                                                                 |           |              |                      |                          |
|       | Teollisuus                                                                                                    | OVH-hinta                                                                                                    | ×                                                                 |           |              |                      |                          |
|       | Rakennus                                                                                                    | OVH-hinta                                                                                                    | ×                                                                 |           |              |                      |                          |
|       | LV oma                                                                                                    | OVH-hinta                                                                                                    | ×                                                                 |           |              |                      |                          |
|       | MELTEX                                                                                                    | OVH-hinta                                                                                                    | ×                                                                 |           |              |                      |                          |
|       | <ul> <li>Käytä aina ostola</li> <li>Katehinnoittelu</li> <li>Hintakerroin (yle</li> <li>Kate</li> <li>Uisää ostolaskun</li> <li>Lisää toimittajan</li> <li>Sisällytä kate rivi</li> <li>Lisää katteesta o</li> </ul> | askuhinnoittelua, v<br>eiskuluhinnoittelu)<br>e rivit sellaisenaan<br>e nimi, ostolaskun<br>ihintaan<br>oma rivi | raikka tuotelinja tunnistett<br>laskulle<br>numero ja pvm riville | aisiin    |              |                      |                          |

Muokattava tuotelinjarivi avautui ja nyt voimme määritellä säännön.

10. Valitse ensin hinnoittelusääntö klikkaamalla oranssilla merkittyjä nuolia.

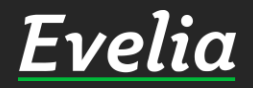

....

P

=L \$

å

iii ≜ ≧ ≤

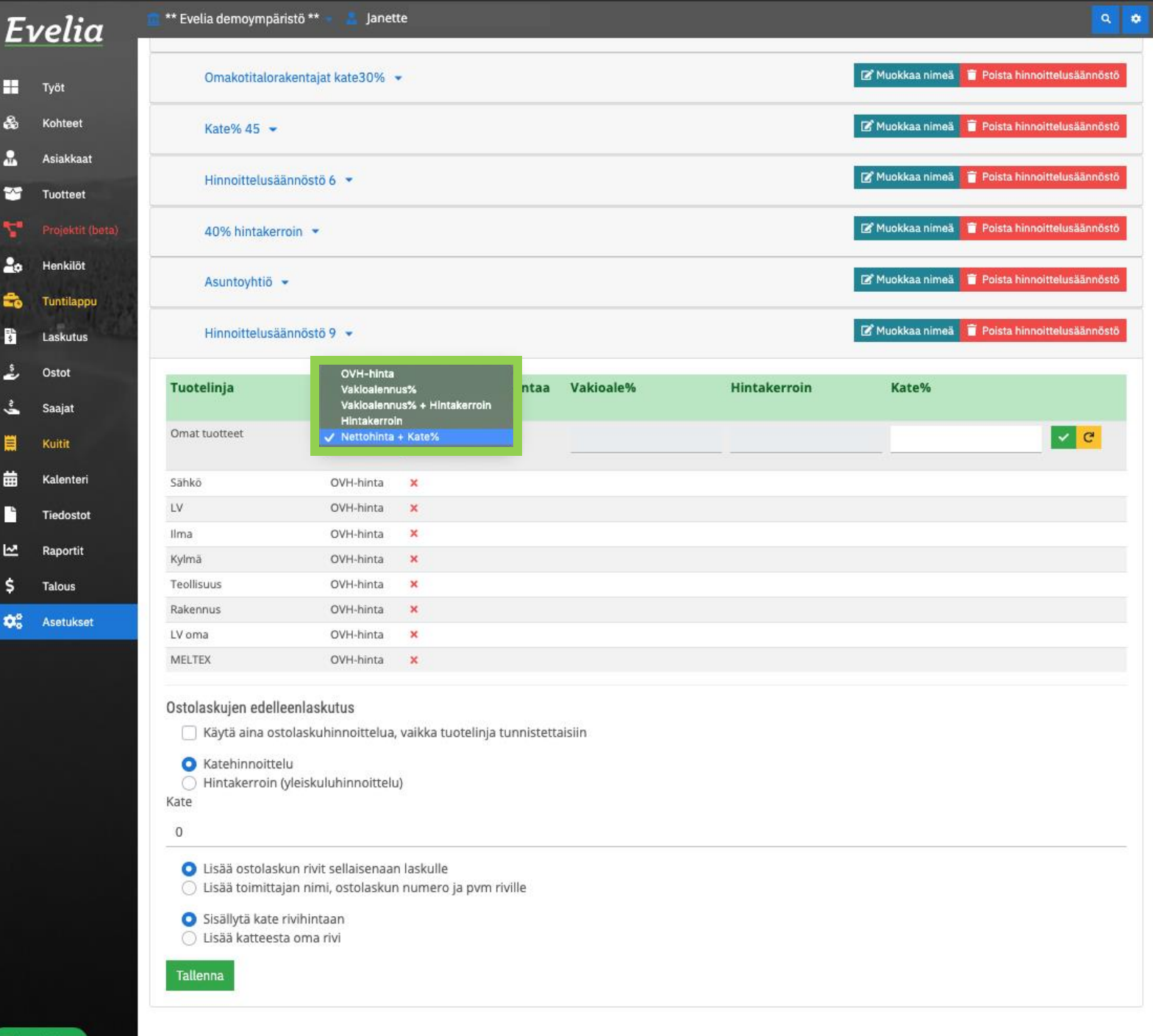

11. Valitse ja klikkaa avautuneesta laatikosta haluttu hinnoittelusääntö esim:

- ✓ OVH-Hinta
- ✓ Vakioalennus%
- ✓ Vakioalennus% + Hintakerroin
- ✓ Hintakerroin tai
- ✓ Nettohinta + Kate%

Tässä esimerkissä valitsemme Nettohinta + Kate%.

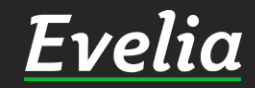

| elia               | 🧰 ** Evelia demoympäristö **                                                                         | 👻 🤱 Janett                                            | e                                 |           |              |                         | ۹.                      |
|--------------------|----------------------------------------------------------------------------------------------------|-------------------------------------------------------|-----------------------------------|-----------|--------------|-------------------------|-------------------------|
|                    | Omakotitalorakenta                                                                                   | at kate30% 👻                                          |                                   |           |              | 🕼 Muokkaa nimeä  盲 Pois | ta hinnoittelusäännöstö |
| yöt<br>ohteet      | Kate% 45 👻                                                                                           |                                                       |                                   |           |              | 🕼 Muokkaa nimeä 🧻 Pois  | ta hinnoittelusäännöstö |
| siakkaat           | Hinnoittelusäännöst                                                                                  | ö6 🔻                                                  |                                   |           |              | 🕝 Muokkaa nimeä  📋 Pois | ta hinnoittelusäännöstö |
| uotteet            |                                                                                                    |                                                       |                                   |           |              | 🕞 Mueldae nimeli 🚊 Daia | ta hinnaittalusäännäatä |
|                    | 40% hintakerroin 👻                                                                                   |                                                       |                                   |           |              | PUIS PUIS               | ta miniortetusaaniosto  |
| nkilöt             | Asuntoyhtiö 👻                                                                                        |                                                       |                                   |           |              | 🕼 Muokkaa nimeä 🧻 Pois  | ta hinnoittelusäännöstö |
| ntilappu<br>:kutus | Kate% 30 👻                                                                                           |                                                       |                                   |           |              | 🗹 Muokkaa nimeä 🧧 Pois  | ta hinnoittelusäännöstö |
| tot                | Tuotelinja                                                                                           | Hinnoittel<br>usääntö                                 | Käytä kalleinta hintaa            | Vakioale% | Hintakerroin | Kate%                   |                         |
| ijat<br>tit        | Omat tuotteet                                                                                        | Nettohii 🗢                                            |                                   |           |              | 30                      | <b>~</b> C              |
|                    | Sähkö                                                                                                | OVH-hinta                                             | ×                                 |           |              |                         |                         |
| teri               | LV                                                                                                   | OVH-hinta                                             | ×                                 |           |              |                         |                         |
| stot               | Ilma                                                                                                 | OVH-hinta                                             | ×                                 |           |              |                         |                         |
| it                 | Kylmä                                                                                                | OVH-hinta                                             | ×                                 |           |              |                         |                         |
|                    | Teollisuus                                                                                           | OVH-hinta                                             | ×                                 |           |              |                         |                         |
|                    | Rakennus                                                                                             | OVH-hinta                                             | ×                                 |           |              |                         |                         |
| et                 | LV oma                                                                                               | OVH-hinta                                             | ×                                 |           |              |                         |                         |
|                    | MELTEX                                                                                               | OVH-hinta                                             | ×                                 |           |              |                         |                         |
|                    | Ostolaskujen edelleenlas<br>Käytä aina ostolasku<br>Katehinnoittelu<br>Hintakerroin (yleisku<br>Kate | i <b>kutus</b><br>uhinnoittelua, v<br>uluhinnoittelu) | vaikka tuotelinja tunnistetta     | isiin     |              |                         |                         |
|                    | <ul> <li>Lisää ostolaskun riv</li> <li>Lisää toimittaian nir</li> </ul>                              | it sellaisenaan<br>ni. ostolaskun                     | laskulle<br>numero ja pym riville |           |              |                         |                         |
|                    | <ul> <li>Sisällytä kate rivihin</li> <li>Lisää katteesta oma</li> </ul>                              | taan<br>i rivi                                        | numero ja pom nome                |           |              |                         |                         |
|                    | Tallenna                                                                                             |                                                       |                                   |           |              |                         |                         |
|                    |                                                                                                    |                                                       |                                   |           |              |                         |                         |

### 12. Kirjoita KATE% alle haluttu kateprosentti (tässä tapauksessa 30)

13. Klikkaa kentän oikealla puolella sijaitsevaa oikeinmerkkiä tallentaaksesi hinnoittelusäännön omille tuotteille.

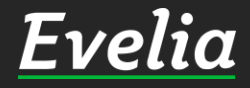

H

2

C

=L \$

| ** Evelia demoympāris | sto 👻 🚡 Janette       |                        |           |              |                                  |
|-----------------------|-----------------------|------------------------|-----------|--------------|----------------------------------|
| Omakotitalorak        | kentajat kate30% 👻    |                        |           |              | 🕼 Muokkaa nimeä  盲 Poista hinnoi |
| Kate% 45 👻            |                       |                        |           |              | 🕼 Muokkaa nimeä 🧯 Poista hinnoi  |
| Hinnoittelusäär       | nnöstö 6 🔻            |                        |           |              | 🕼 Muokkaa nimeä  📋 Poista hinnoi |
| 40% hintakerro        | oin 👻                 |                        |           |              | 🕼 Muokkaa nimeä 🥫 Poista hinnoi  |
| Asuntoyhtiö 👻         |                       |                        |           |              | 🕑 Muokkaa nimeä 🧵 Poista hinnoi  |
| Kate% 30 👻            |                       |                        |           |              | 🕼 Muokkaa nimeä 🧵 Poista hinnoi  |
| Tuotelinja            | Hinnoittel<br>usääntö | Käytä kalleinta hintaa | Vakioale% | Hintakerroin | Kate%                            |
| Omat tuotteet         | Nettohinta +<br>Kate% | ×                      |           |              | 30                               |
| Sähkö                 | OVH-hinta             | ×                      |           |              |                                  |
| LV                    | OVH-hinta             | ×                      |           |              |                                  |
| Ilma                  | OVH-hinta             | ×                      |           |              |                                  |
| Kylmä                 | OVH-hinta             | x                      |           |              |                                  |
| Teollisuus            | OVH-hinta             | ×                      |           |              |                                  |
| Rakennus              | OVH-hinta             | ×                      |           |              |                                  |
|                       |                       |                        |           |              |                                  |
| LV oma                | OVH-hinta             | ×                      |           |              |                                  |

## Noin, Omille tuotteille on nyt luotu kate% 30 hinnoittelusääntö.

14. Muokkaa nyt kaikkiin haluttuihin tuotelinjoihin hinnoittelusääntö samalla tavalla.

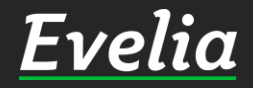

\* \*

2.

R 📑 🎟 🖉 🖓 👘 🐨 📑

 $\mathbf{a}_{\mathbf{a}}^{\mathbf{a}}$ 

| α _   | 👖 ** Evelia demoympärist                                                                                                    | .ö ** 👻 🤱 Janett                                                                                    | 2                                                                  |           |              |                 | ۹                             | Ŀ |
|-------|----------------------------------------------------------------------------------------------------|----------------------------------------------------------------------------------------------------|--------------------------------------------------------------------|-----------|--------------|-----------------|-------------------------------|---|
| ···   | Himoittetusaani                                                                                                    | 10510 0                                                                                             |                                                                    |           |              |                 |                               |   |
|       | 40% hintakerroir                                                                                                    | n <b>-</b>                                                                                          |                                                                    |           |              | 🕼 Muokkaa nimeä | 👕 Poista hinnoittelusäännöstö |   |
|       | Asuntoyhtiö 👻                                                                                                    |                                                                                                    |                                                                    |           |              | 🕼 Muokkaa nimeä | Poista hinnoittelusäännöstö   |   |
|       | Kate% 30 👻                                                                                                    |                                                                                                    |                                                                    |           |              | 🕑 Muokkaa nimeä | Poista hinnoittelusäännöstö   |   |
| beta) | Tuotelinja                                                                                                    | Hinnoittel<br>usääntö                                                                               | Käytä kalleinta hintaa                                             | Vakioale% | Hintakerroin | Kate%           |                               |   |
| u     | Omat tuotteet                                                                                                    | Nettohinta +<br>Kate%                                                                               | ×                                                                  |           |              | 30              |                               |   |
| 6423  | Sähkö                                                                                                    | Nettohinta +<br>Kate%                                                                               | ×                                                                  |           |              | 30              |                               |   |
|       | LV                                                                                                    | Nettohinta +<br>Kate%                                                                               | ×                                                                  |           |              | 30              |                               |   |
|       | Ilma                                                                                                    | Nettohinta +<br>Kate%                                                                               | ×                                                                  |           |              | 30              |                               |   |
|       | Kylmä                                                                                                    | Nettohinta +<br>Kate%                                                                               | ×                                                                  |           |              | 30              |                               |   |
|       | Teollisuus                                                                                                    | Nettohinta +<br>Kate%                                                                               | ×                                                                  |           |              | 30              |                               |   |
|       | Rakennus                                                                                                    | Nettohinta +<br>Kate%                                                                               | ×                                                                  |           |              | 30              |                               |   |
|       | LV oma                                                                                                    | Nettohinta +<br>Kate%                                                                               | ×                                                                  |           |              | 30              |                               |   |
|       | MELTEX                                                                                                    | Nettohinta +<br>Kate%                                                                               | ×                                                                  |           |              | 30              |                               |   |
|       | Ostolaskujen edelleer<br>Käytä aina ostola<br>Käytä aina ostola<br>Katehinnoittelu<br>Hintakerroin (yle<br>Kate<br>O<br>Lisää ostolaskun<br>Lisää toimittajan | nlaskutus<br>askuhinnoittelua,<br>eiskuluhinnoittelu)<br>n rivit sellaisenaan<br>n nimi, ostolaskun | vaikka tuotelinja tunnistetta<br>laskulle<br>numero ja pvm riville | aisiin    |              |                 |                               |   |
|       | <ul> <li>Sisällytä kate rivi</li> <li>Lisää katteesta o</li> </ul>                                                                                            | ihintaan<br>oma rivi                                                                                |                                                                    |           |              |                 |                               |   |

Noin, kaikille tuotelinjoille on nyt luotu hinnoittelusääntö.

Seuraavaksi voit halutessasi lisätä muita sääntöjä esim.:

- Miten kyseisen hinnoittelusäännöstön ostolaskut hinnoitellaan
- Mitä tietoja ostolaskusta tällä hinnoittelusäännöstöllä halutaan laskuriville viedä

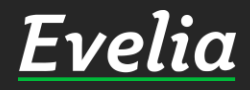

+

Q

÷

曲

Ľ

| velia                        | 🧰 ** Evelia demoympäristö | ** 👻 🤱 Janett         | te                     |           |              |                 |                            | a 🗢 |
|------------------------------|---------------------------|-----------------------|------------------------|-----------|--------------|-----------------|----------------------------|-----|
| , citta                      | Himontetusaanno           | 510 0 +               |                        |           |              |                 |                            |     |
| Työt                         | 40% hintakerroin          | •                     |                        |           |              | 🕑 Muokkaa nimeä | 📋 Poista hinnoittelusäännö | stö |
| Kohteet<br>Asiakkaat         | Asuntoyhtiö 👻             |                       |                        |           |              | 🕼 Muokkaa nimeä | 👕 Poista hinnoittelusäännö | stö |
| Tuotteet                     | Kate% 30 👻                |                       |                        |           |              | 🕼 Muokkaa nimeä | T Poista hinnoittelusäännö | stö |
| Projektit (beta)<br>Henkilöt | Tuotelinja                | Hinnoittel<br>usääntö | Käytä kalleinta hintaa | Vakioale% | Hintakerroin | Kate%           |                            |     |

usääntö Omat tuotteet Nettohinta + 🗙 30 Kate% 30 Nettohinta + 🗙 Sähkö Kate% LV Nettohinta + 🗙 30 Kate% 30 Ilma Nettohinta + 🗙 Kate% Kylmä Nettohinta + 🗙 30 Kate% Teollisuus Nettohinta + 🗙 30 Kate% 30 Rakennus Nettohinta + 🗙 Kate% LV oma Nettohinta + 🗙 30 Kate% MELTEX Nettohinta + 🗙 30 Kate%

#### Ostolaskujen edelleenlaskutus

- 🗌 Käytä aina ostolaskuhinnoittelua, vaikka tuotelinja tunnistettaisiin
- 🔾 Katehinnoittelu

Kate 30

Hintakerroin (yleiskuluhinnoittelu)

Lisää ostolaskun rivit sellaisenaan laskulle

🔘 Lisää toimittajan nimi, ostolaskun numero ja pvm riville

Sisällytä kate rivihintaan

🔘 Lisää katteesta oma rivi

Tallenna

### Lisäsin ostolaskujen edelleenlaskutukseen myös kate% 30

## 15. Lopuksi muista tallentaa

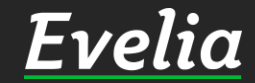

E

≗ ≫

-

~

**Funtilappu** 

Laskutus

Ostot

Saajat

Kuitit

Kalenteri

Tiedostot

Raportit

Talous

asetukset

# Mikäli jäi kysyttävää, ota yhteyttä tukeemme suoraan ohjelmiston tukichatistä, soittamalla tai sähköpostilla!

010 3377 255 tuki@evelia.fi evelia.fi

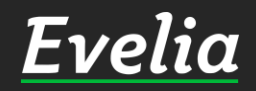